Manuale utente

ACC2

Versione 1.01

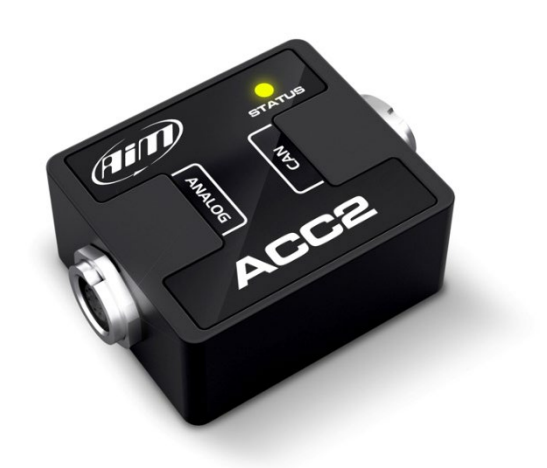

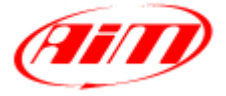

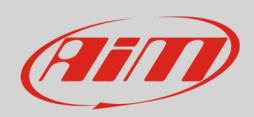

## Manuale Utente

### 1 – Introduzione

ACC2 (**Analog CAN Converter**) è un modulo di espansione che acquisisce sino a 4 segnali analogici, li converte in valori digitali a seconda dell'unità di misura prescelta e li trasmette via CAN ad uno strumento Master AiM ad una frequenza massima di 200 Hz. I segnali analogici che ACC2 gestisce sono:

- 0-5V
- Termoresistenze
- 0-12V
- Termocoppie tipo K

## 2 – Cablaggi

ACC2 può gestire molti diversi sensori, dalle termocoppie ai sensori con uscita 0-12V. Si noti che le termocoppie richiedono cavi compensati dedicati, per questo sono disponibili diversi kit e diversi cablaggi. Sotto sono mostrati esempi dei cablaggi disponibili.

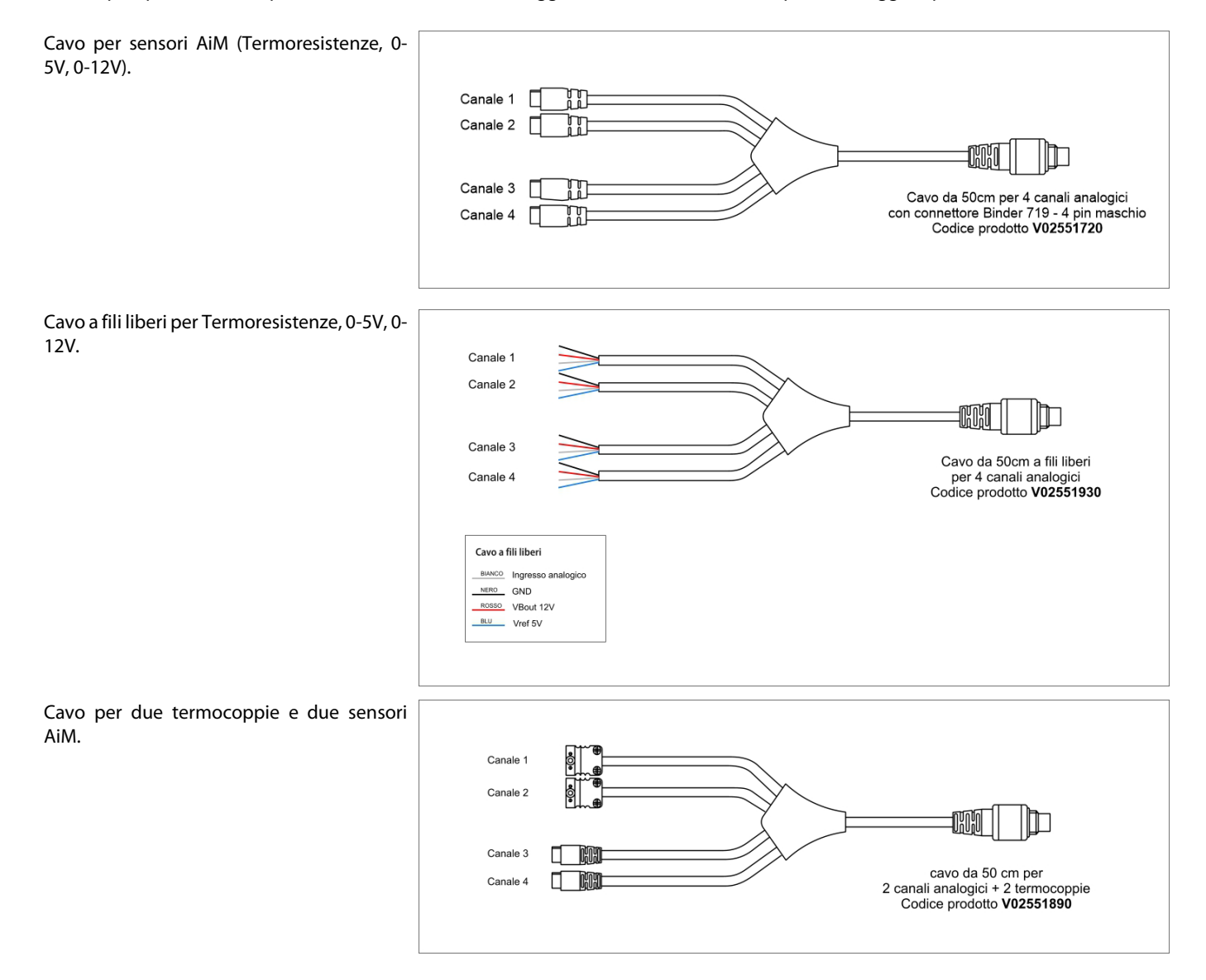

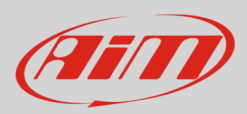

## 3 – Configurazione

Per configurare ACC2 si seguano queste tappe:

- lanciare il software RaceStudio 3 e selezionare lo strumento Master che si deve configurare (MXG nell'esempio)
- entrare nel tab "CAN Expansions" e selezionare l'espansione "ACC2" come mostrato sotto.

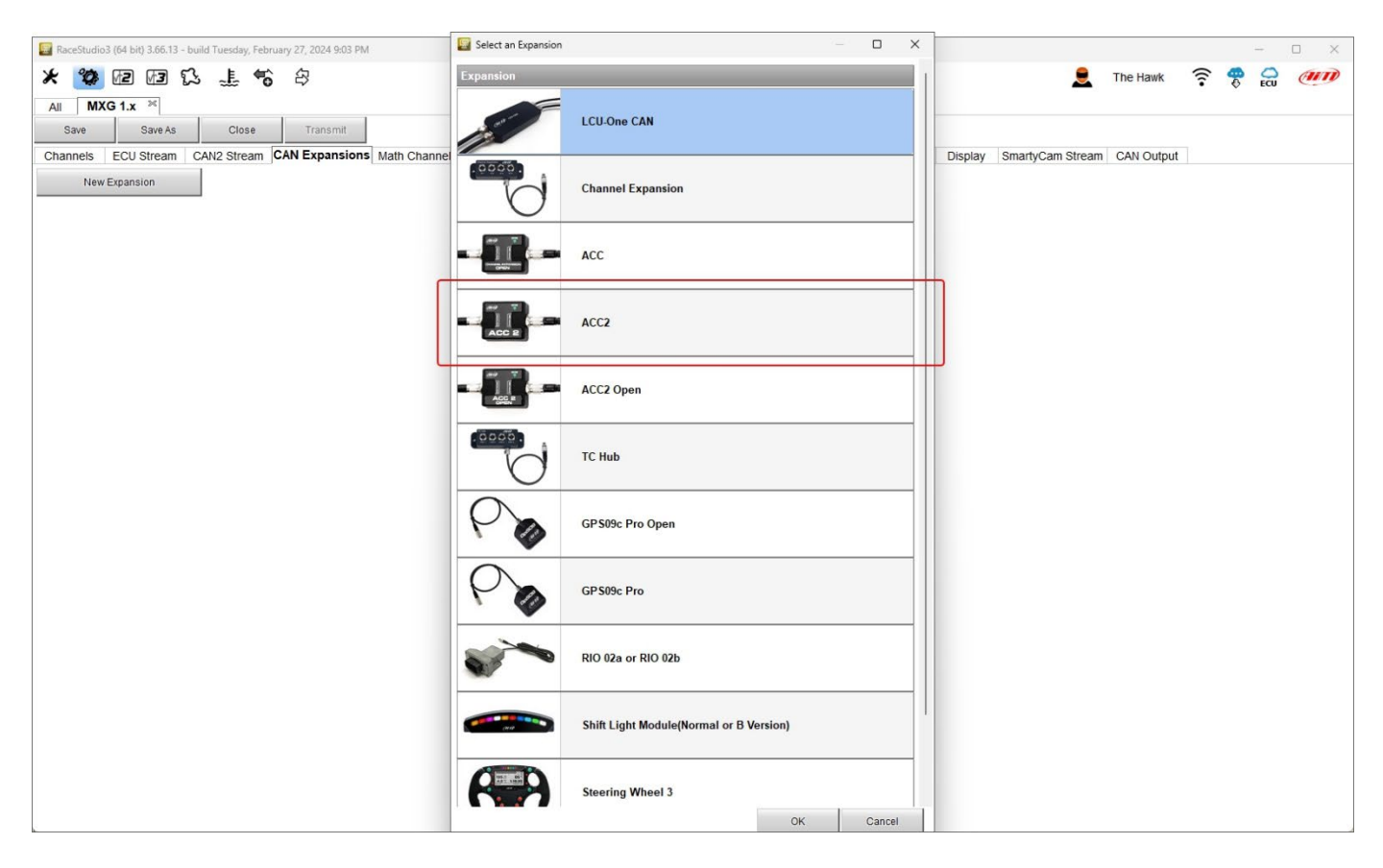

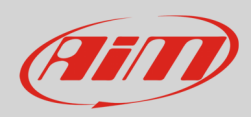

Il software entra nel tab di configurazione di ACC2.

- Tenendo ACC2 collegato è possibile:
- dargli un nome
- ottenere il numero di suo serie premendo il tasto corrispondente (1)

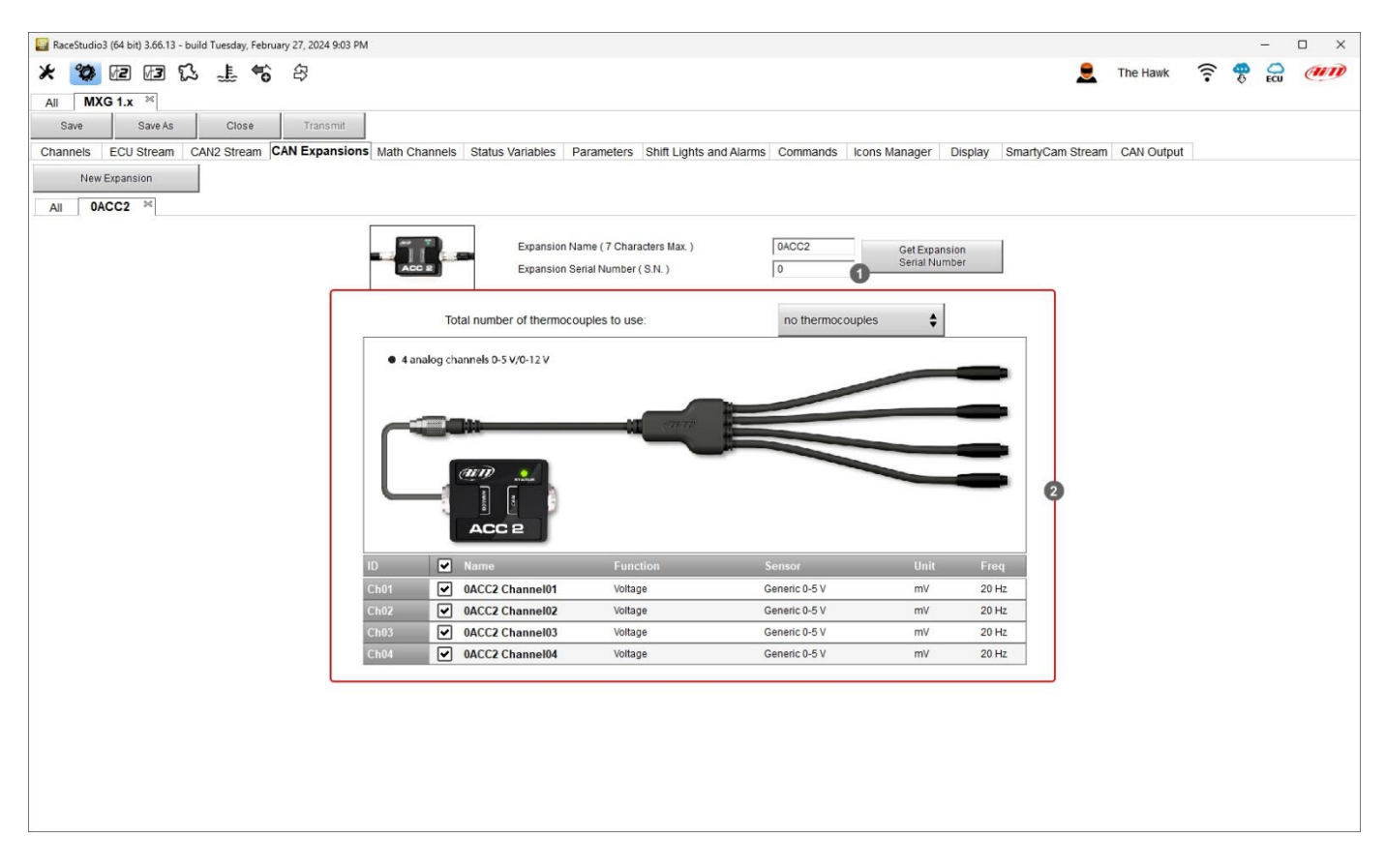

Innanzitutto è necessario impostare il numero di termocoppie che saranno collegate (2); naturalmente sarà necessario il cablaggio appropriato come mostrato sotto.

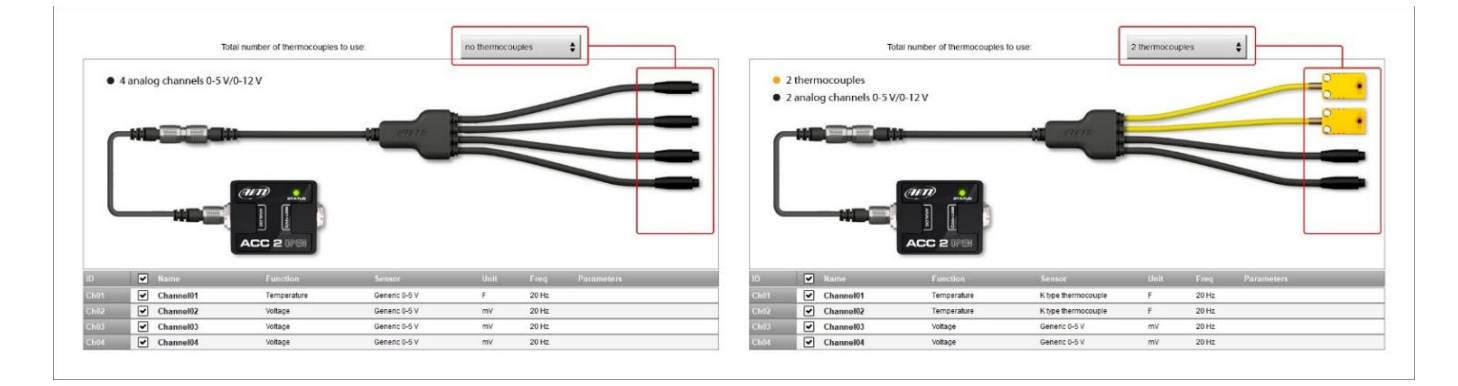

ACC2 supporta fino a quattro termocoppie tipo K. Una volta deciso il numero il software avverte ed il/i relativo/i canale/i sarà(nno) impostato/i come "Temperature".

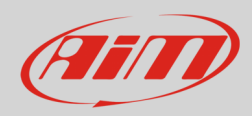

Per impostare i il canale temperatura:

- selezionare il canale
- dargli un nome ("Water Temp" nell'esempio sotto)
- selezionare la funzione nel menu (Water Temperature)
- impostare la frequenza di campionamento
- impostare l'unità di misura (°C o °F)

| 📓 Channel Settings |                     | — 🗆        | ×  | Water Temperature      |
|--------------------|---------------------|------------|----|------------------------|
| Name               | Water Temp          |            |    | Intake Air Temperature |
| Name for display   | WT                  |            |    | Exhaust Temperature    |
| Function           | Temperature         |            |    |                        |
|                    |                     |            | •  | Belt Temperature       |
|                    |                     |            |    | Engine Temperature     |
| Sensor             | K type thermocouple |            |    | Temperature            |
| Sampling Frequency | 20 Hz               |            | \$ |                        |
| Unit of Measure    | F                   |            | \$ |                        |
| Display Precision  | no decimal place    |            | \$ | no decimal place       |
|                    |                     |            |    | 1 decimal place        |
|                    |                     |            |    |                        |
|                    |                     |            |    |                        |
|                    |                     |            |    |                        |
|                    | S                   | ave Cancel |    |                        |

Allo stesso modo è necessario configurare i restanti canali: cliccare sul canale da impostare ed apparirà un pannello di configurazione; si possono impostare molte diverse funzioni a seconda del sensore collegato ad ACC2.

| 📓 Channel Settings                                           |                       | - 0 X  | Percent                 | •                 |
|--------------------------------------------------------------|-----------------------|--------|-------------------------|-------------------|
| Name                                                         | Throttle Pos          |        | Acceleration            | •                 |
| Name for display                                             | TPS                   |        | Angle                   |                   |
| Function                                                     | Throttle Position     | \$     | Position                | Throttle Position |
|                                                              |                       |        | Pressure                | Brake Position    |
|                                                              |                       |        | Temperature             | Clutch Position   |
| Sensor                                                       | Position Pot. AutoCal | \$     | Voltage                 | Ohardy Basilian   |
| Sampling Frequency                                           | 20 Hz                 | \$     | Fuel Level              | Shock Position    |
| Linit of Managura                                            | in                    | •      | Lambda of Engine Output | Ride Height       |
| Unit of Measure                                              |                       | •      | Gear                    | Position          |
| Display Precision                                            | 2 decimal places      | \$     |                         |                   |
|                                                              |                       |        | no decimal place        |                   |
| Potentiometer Parameters Total potentiometer travel [in] 100 |                       |        | 1 decimal place         |                   |
|                                                              |                       |        | 2 decimal places        |                   |
|                                                              | Save                  | Cancel |                         |                   |

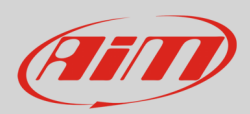

# Manuale Utente

| Name               | 0ACC2 Channel03 |             |    |                         |   |
|--------------------|-----------------|-------------|----|-------------------------|---|
| Function           | Voltage         |             | \$ | Percent                 | • |
|                    |                 |             | _  | Acceleration            | • |
|                    |                 |             | _  | Angle                   | • |
| Sensor             | Generic 0-5 V   |             | \$ | Ang Velocity            | • |
| Sampling Frequency | 20 Hz           |             | \$ | Position                | • |
| 11-3-511           |                 |             | •  | Pressure                | • |
| Unit of Measure    | mv              |             | Ŧ  | Temperature             | • |
|                    |                 |             |    | Voltage                 | • |
|                    |                 |             |    | Fuel Level              |   |
|                    |                 |             |    | Lambda of Engine Output |   |
|                    |                 |             |    | Gear                    |   |
|                    |                 |             |    |                         |   |
|                    |                 |             |    |                         |   |
|                    |                 | Save Cancel |    |                         |   |
|                    |                 | Save Cancer |    |                         |   |

Quando la configurazione è terminata salvarla e trasmetterla al logger (MXG 1 nell'esempio) usando la tastiera in alto a sinistra del software.

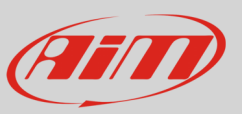

## 4 – Dimensioni e caratteristiche tecniche

L'immagine sotto mostra le dimensioni di ACC2 in mm [pollici]

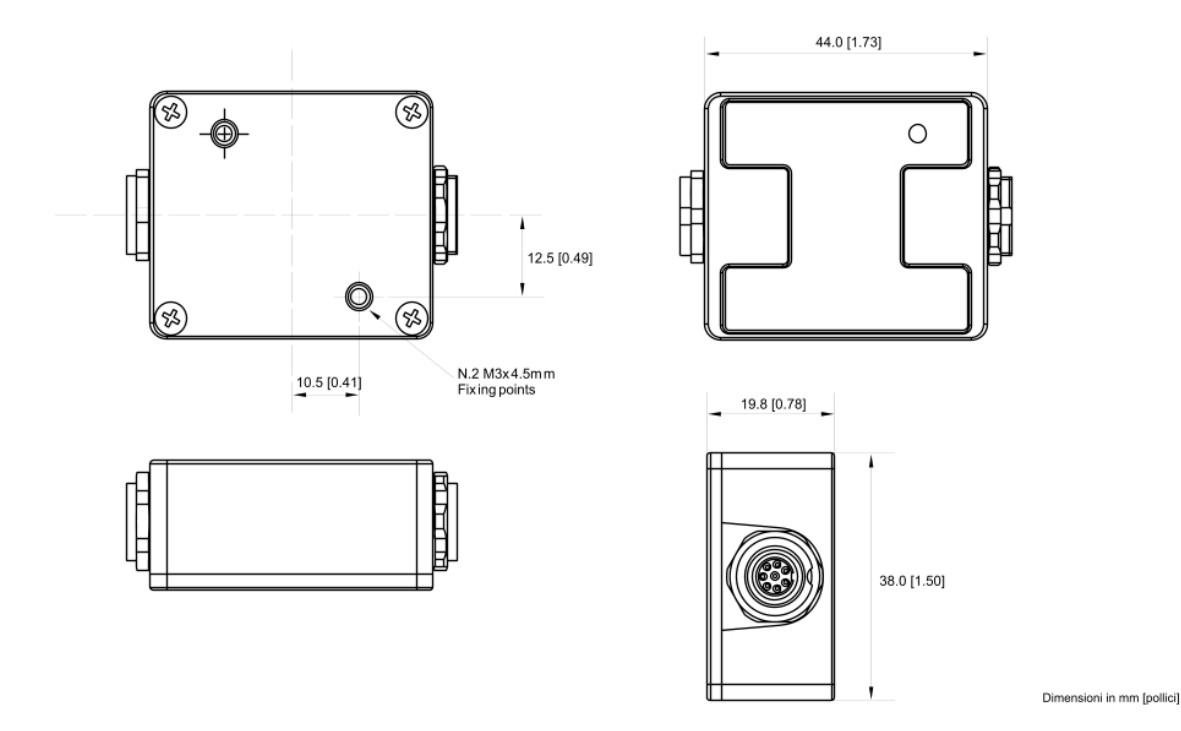

#### Caratteristiche tecniche:

- Canali analogici:
- Alimentazione esterna:
- Collegamento:
- Connettori:
- Materiale:
- Dimensioni:
- Peso:
- Impermeabilità:

- 4 pienamente configurabili, 200 Hz ognuno: termocoppie, termoresistenze, 0-5V, 0-12V 9-12V (supporta sensori TC-TR 0-5V) 12-15V (supporta sensori che richiedono un'alimentazione a 12V) CAN 2 connettori Binder 712 femmina PA6 30% fibra di vetro 44x38x19.8mm
- 50g
- IP65